SPSS

- Statistical Package for Social Science
   مكونات برنامج SPSS:
   شاشة إدخال البيانات Input Screen: تستخدم لإدخال
   البيانات على شكل جداول مكونة من أعمدة و صفوف Data.
  - شاشة تعريف الأعمدة (المتغيرات) Variable View: تستخدم لتسمية الأعمدة وتحديد نوع البيانات التي تحتويها.
     شاشة عرض النتائج Output Screen: تستخدم لعرض النتائج
    - 4. لوحة إدخال الأوامر Menu

\_ & X

٠

₹

F

م 01:30 😺 🗐 🔇

8 •

EN

🦉 untitled - Paint

var

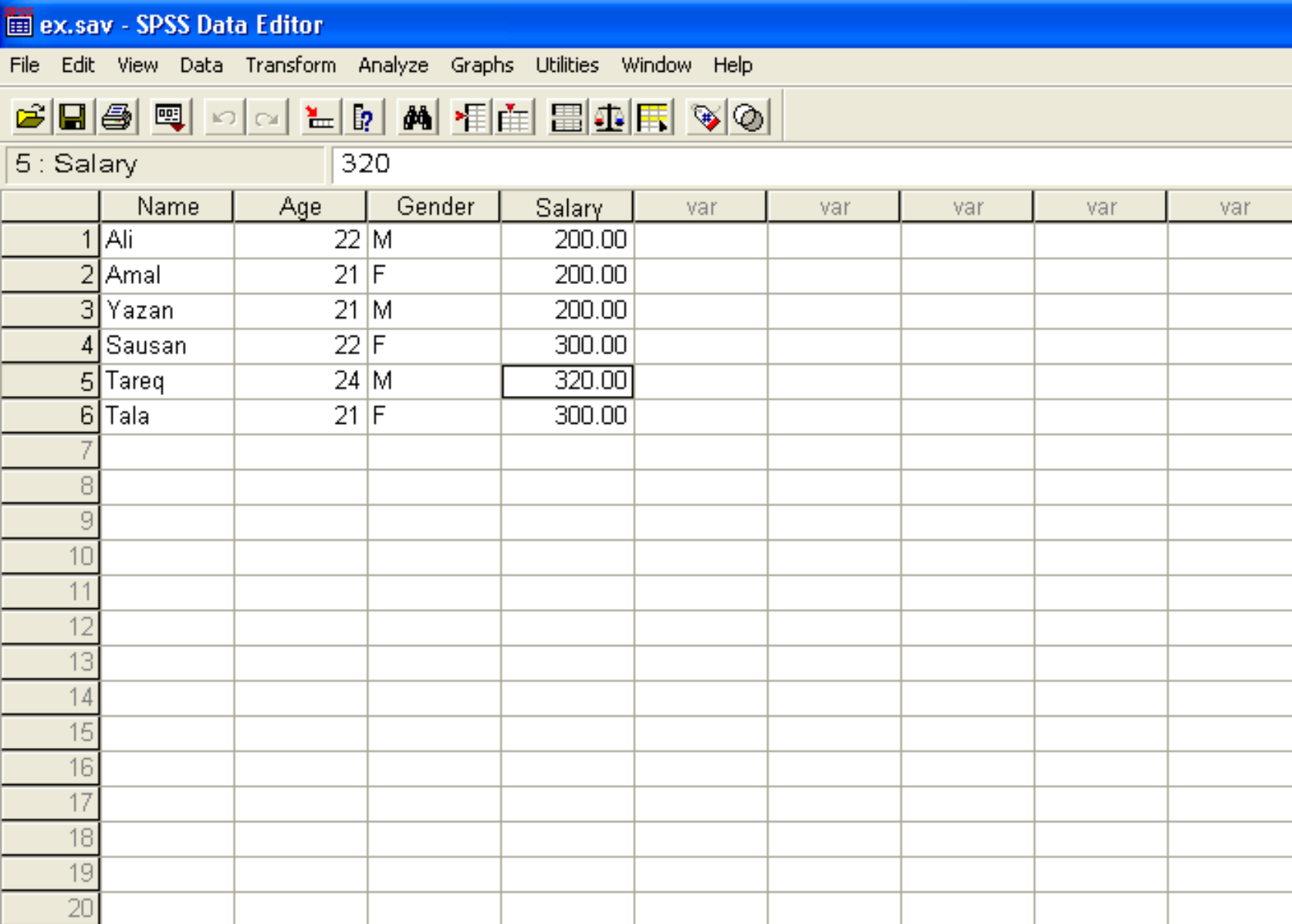

💏 2 SPSS

SPSS Processor is ready

C Pics

21

🛃 start

22 ▲ ▶ \Data View & Variable View /

🙆 My Yahoo! - M... 🛛

#### 🗰 ex.sav - SPSS Data Editor

File Edit View Data Transform Analyze Graphs Utilities Window Help

### **284** - 200 - 200

|       | Name          | Туре            | Width       | Decimals     | Label  | Values | Missing         | Columns | Align |       |
|-------|---------------|-----------------|-------------|--------------|--------|--------|-----------------|---------|-------|-------|
| 1     | Name          | String          | 8           | 0            |        | None   | None            | 8       | Left  | Nor   |
| 2     | Age           | Numeric         | 8           | 0            |        | None   | None            | 8       | Right | Sca   |
| 3     | Gender        | String          | 8           | 0            |        | None   | None            | 8       | Left  | Nor   |
| 4     | Salary        | Numeric         | 8           | 2            |        | None   | None            | 8       | Right | Sca   |
| 5     |               |                 |             |              |        |        |                 |         |       |       |
| 6     |               |                 |             |              |        |        |                 |         |       |       |
| - 7   |               |                 |             |              |        |        |                 |         |       |       |
| 8     |               |                 |             |              |        |        |                 |         |       |       |
| 9     |               |                 |             |              |        |        |                 |         |       |       |
| 10    |               |                 |             |              |        |        |                 |         |       |       |
| 11    |               |                 |             |              |        |        |                 |         |       |       |
| 12    |               |                 |             |              |        |        |                 |         |       |       |
| 13    |               |                 |             |              |        |        |                 |         |       |       |
| 14    |               |                 |             |              |        |        |                 |         |       |       |
| 15    |               |                 |             |              |        |        |                 |         |       |       |
| 16    |               |                 |             |              |        |        |                 |         |       |       |
| 17    |               |                 |             |              |        |        |                 |         |       |       |
| 18    |               |                 |             |              |        |        |                 |         |       |       |
| 19    |               |                 |             |              |        |        |                 |         |       |       |
| 20    |               |                 |             |              |        |        |                 |         |       |       |
| 21    |               |                 |             |              |        |        |                 |         |       |       |
| 22    |               |                 |             |              |        |        |                 |         |       |       |
| 23    | to Minue ) 26 | riable ) fiom   |             |              |        |        |                 |         |       |       |
|       |               | s rable view /  | PSS Process | sor is ready |        |        |                 |         |       |       |
| 🐉 sta | art 👔         | 🗿 My Yahoo! - M | 🗅           | Pics         | 2 SPSS | - 🦉 ur | ititled - Paint | EN 🖞 🔇  | 01    | م 48: |

- 7 🛛

## **Entering Data**

يتم جمع البيانات بطرق مباشرة وغير مباشرة. ٢ المسح الشامل: عملية جمع البيانات من مجتمع الدراسة 0 كاملا العينة: جزء من مجتمع الدراسة المستهدف مميزات العينة العشوائية: سرعة جمع البيانات .1 الكلفة الاقتصادية القليلة \_.2

|   | Name   | Age | Gender | Salary |
|---|--------|-----|--------|--------|
| 1 | Ali    | 22  | Μ      | 200.00 |
| 2 | Amal   | 21  | F      | 200.00 |
| 3 | Yazan  | 21  | М      | 200.00 |
| 4 | Sausan | 22  | F      | 300.00 |
| 5 | Tareq  | 24  | М      | 320.00 |
| 6 | Tala   | 21  | F      | 300.00 |
| 7 |        |     |        |        |

• قم بإدخال الجدول في برنامج SPSS

• لتغيير أسماء الأعمدة بعد إدخال البيانات، إضغط Variable View

• للعودة لشاشة إدخال البيانات، إضغط Data View

### Variables Definition

يتم تعريف المتغيرات أو الأعمدة من شاشة Variable View لتعريف متغير، نحدد ما يلي: 1. اسم المتغير Name نوع البيانات Type .2 عدد الخانات العشرية للأرقام Decimals .3 4. وعدد الرموز للبيانات النصية Width

|   | Name   | Туре    | Width | Decimals |
|---|--------|---------|-------|----------|
| 1 | Name   | String  | 8     | 0        |
| 2 | Age    | Numeric | 8     | O        |
| 3 | Gender | String  | 8     | 0        |
| 4 | Salary | Numeric | 8     | 2        |
| 5 |        |         |       |          |

من الشكل السابق نستطيع استنتاج مايلي:
 Name, Age, Gender, Salary : عمدة: Name, Age, Gender, Salary دوع البيانات فيه نص وحجمها الأقصى 8 رموز
 العمود Age نوع البيانات فيه أرقام وعدد الخانات العشرية صفر
 العمود Gender نوع البيانات فيه نص وحجمها 8 رموز
 العمود Salary نوع البيانات فيه أرقام وعدد الخانات العشرية 2.

# Modifying and Saving Data

- ملاحظة: تتميز ملفات البيانات بظهور صورة الجدول على الأيقونة الخاصة بالملف بينما تظهر صورة رسم بياني على أيقونة ملف النتائج
- يمكن لبرنامج SPSS أن يتعرف على ملفات من أنواع أخرى. .0 أي أنك تستطيع فتح ملف Excel مثلا من خلال SPSS. من قائمة File إختر Open ثم Data من مربع الحوار الظاهر ومن قائمة Files of Type حدد نوع الملف (مثال Excel) 2. إختر الملف ثم إضغط Open

٢

1

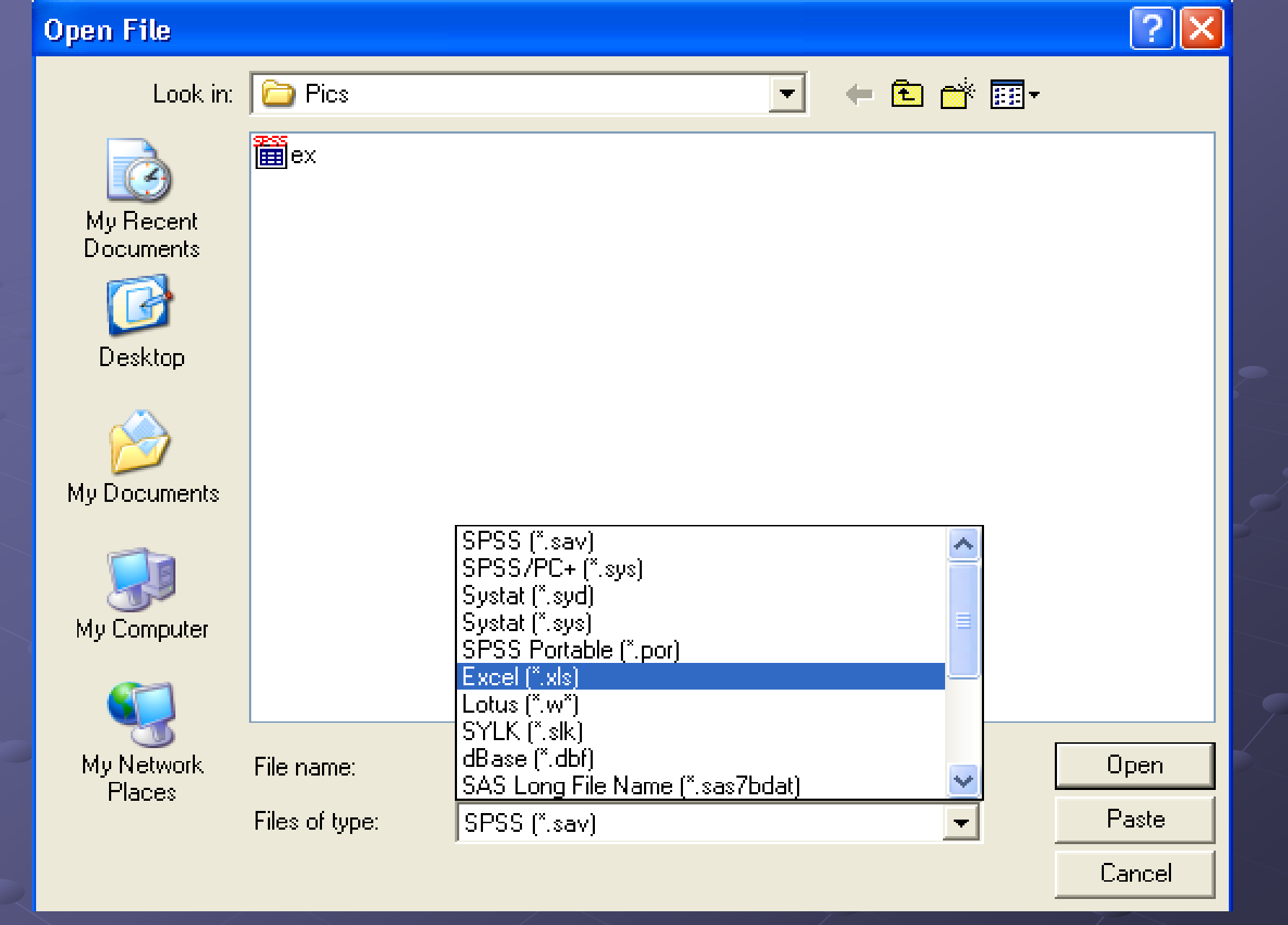

ملاحظة: تخزن ملفات SPSS بالامتداد SAV

طرق عرض البيانات

هي عملية تلخيص البيانات لتصبح أكثر تنظيما وترتيبا مما يسمح للمحلل استنتاج المعلومات منها. 1. طريقة الجداول التكرارية Frequency Table 2. طريقة الأعمدة Bar Chart 3. طريقة الخط المضلع التكراري Line Chart 4. طريقة الدائرة Pie Chart 5. طريقة المدرج التكراري Histogram

# طريقة الجداول التكرارية

يستخدم لإظهار التكرار، التكرار النسبي، والنسبة التراكمية للبيانات

التكرار Frequency: هو عدد مرات تكرار البيانات في العمود التكرار النسبي Percent: التكرار مقسوم على عدد البيانات النسبة التراكمية Cumulative Percent: التكرار النسبي مجموع له النسبة التراكمية السابقة الله مجموع التكر أر النسبي دائما %100 النسبة التراكمية الأخيرة تكون دائما %100 الله كل جدول تكراري يمثل بيانات متغير واحد فقط ويظهر اسم المتغير في أعلى الجدول.

# طريقة إنشاء جدول تكراري لمتغير واحد

1. من قائمة تحليل Analyze إختر الأمر الإحصاء الوصفي **Descriptive Statistics** 2. ثم اختر الأمر التكرار Frequencies حدد المتغير أو المتغيرات المراد انشاء جداول تكرارية لها .3 4. إضغط OK ملاحظة: يتم إنشاء جدول تكراري لكل متغير تم اختياره. ٢ تظهر بيانات الجدول المختلفة في العمود الأول ٢ الصف الأخير Total يمثل مجموع القيم في الأعمدة ۲ يمكن إنشاء أكثر من جدول تكراري لأكثر من متغير في نفس الوقت

| Age |
|-----|
|-----|

|       |       |           |         |               | Cumulative |
|-------|-------|-----------|---------|---------------|------------|
|       |       | Frequency | Percent | Valid Percent | Percent    |
| Valid | 21    | 3         | 50.0    | 50.0          | 50.0       |
|       | 22    | 2         | 33.3    | 33.3          | 83.3       |
|       | 24    | 1         | 16.7    | 16.7          | 100.0      |
|       | Total | 6         | 100.0   | 100.0         |            |

القيمة 21 تكررت ثلاث مرات وتمثل نصف عدد البيانات في الجدول
 القيمة 22 تكررت مرتان وتمثل 33.3 من عدد البيانات في الجدول
 القيمة 24 تكررت مرة واحدة فقط وتمثل 16.7 من عدد البيانات
 عدد البيانات داخل المتغير Age هو 6 (Total)
 عدد البيانات داخل المتغير 22 هي 33.3+05 أي القيمة التراكمية السابقة + التكرير النسبي للقيمة 22

### Gender

|       |       | Frequency | Percent | Valid Percent | Cumulative<br>Percent |
|-------|-------|-----------|---------|---------------|-----------------------|
| Valid | F     | 3         | 50.0    | 50.0          | 50.0                  |
|       | М     | 3         | 50.0    | 50.0          | 100.0                 |
|       | Total | 6         | 100.0   | 100.0         |                       |

|       |        |           |         |               | e e e e e e e e e e e e e e e e e e e |
|-------|--------|-----------|---------|---------------|---------------------------------------|
|       |        |           | Salary  |               |                                       |
|       |        | Frequency | Percent | Valid Percent | Cumulative<br>Percent                 |
| Valid | 200.00 | 3         | 50.0    | 50.0          | 50.0                                  |
|       | 300.00 | 2         | 33.3    | 33.3          | 83.3                                  |
|       | 320.00 | 1         | 16.7    | 16.7          | 100.0                                 |
|       | Total  | 6         | 100.0   | 100.0         |                                       |

### طريقة الأعمدة Bar Chart هو عبارة عن رسم بياني يعرض ملخص للبيانات على شكل أعمدة. ٩ يستخدم لجميع أنواع البيانات، المتصلة والمنفصلة. طرق إنشاء Bar Chart: طريقة الأعمدة البسيطة Simple: عرض بيانات متغير واحد .1 طريقة الأعمدة المتوازية Clustered: عرض بيانات لمتغيرين .2 بحيث يبين العلاقة بين هذين المتغيرين وتظهر الأعمدة بشكل متواز. 3. طريقة الأعمدة المتراكمة Stacked: عرض بيانات متغيرين لتوضيح العلاقة بينهما بحيث تظهر الاعمدة متراكمة أو متجمعة ما فوق بعضها البعض

## الأعمدة البسيطة Simple

من قائمة الرسوم البيانية Graphs إختر شريط Bar
 من الشكل الظاهر إختر Simple
 من المتغير الذي سيظهر على محور السينات في الحقل فئة المحور المدينات في الحقل فئة

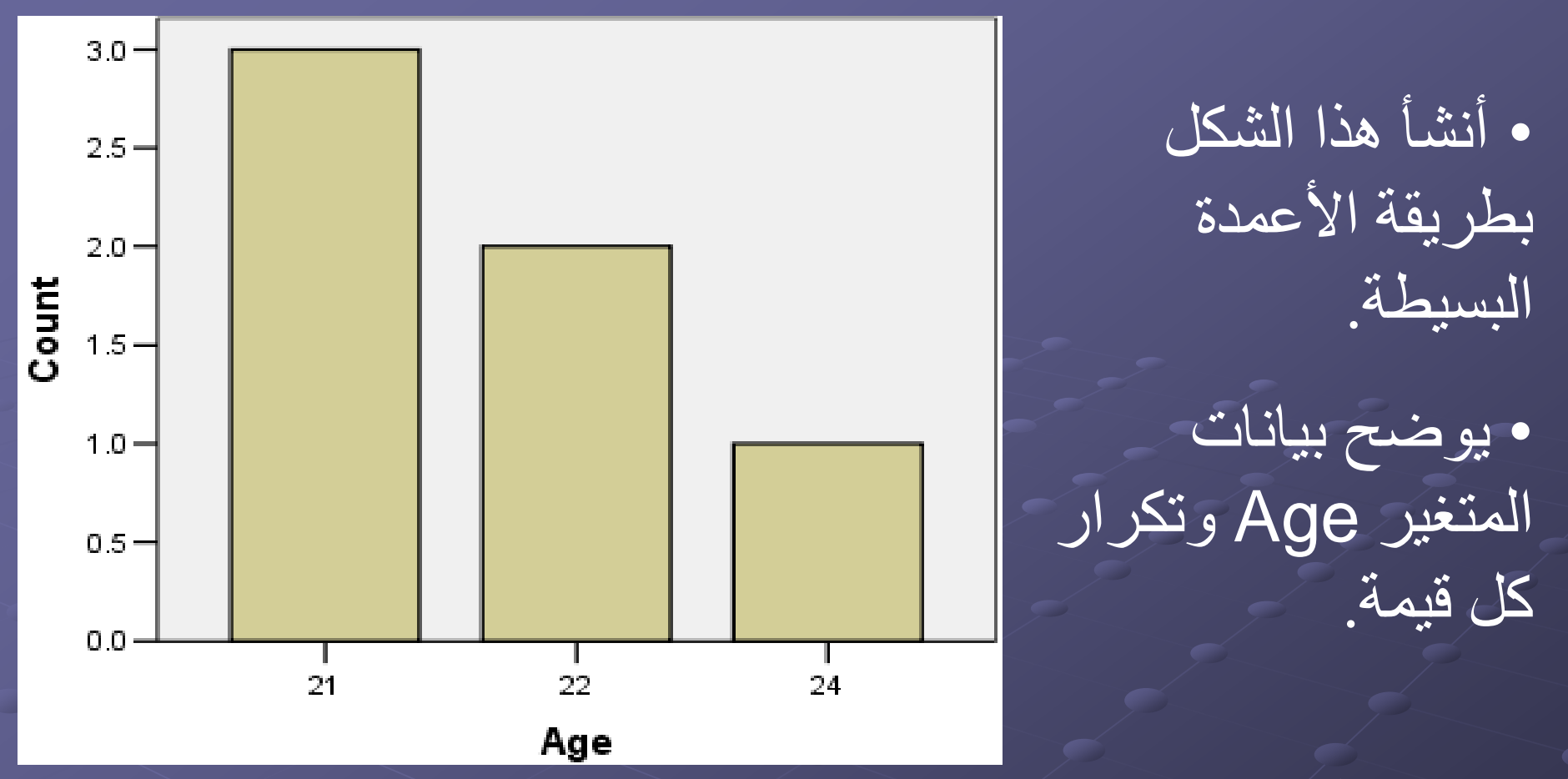

- من الشكل، القيمة 21 تكررت ثلاث مرات.
  - القيمة 22 تكررت مرتان.
  - القيمة 24 تكررت مرة واحدة فقط.
  - اسم المتغير يظهر أسفل الشكل Age

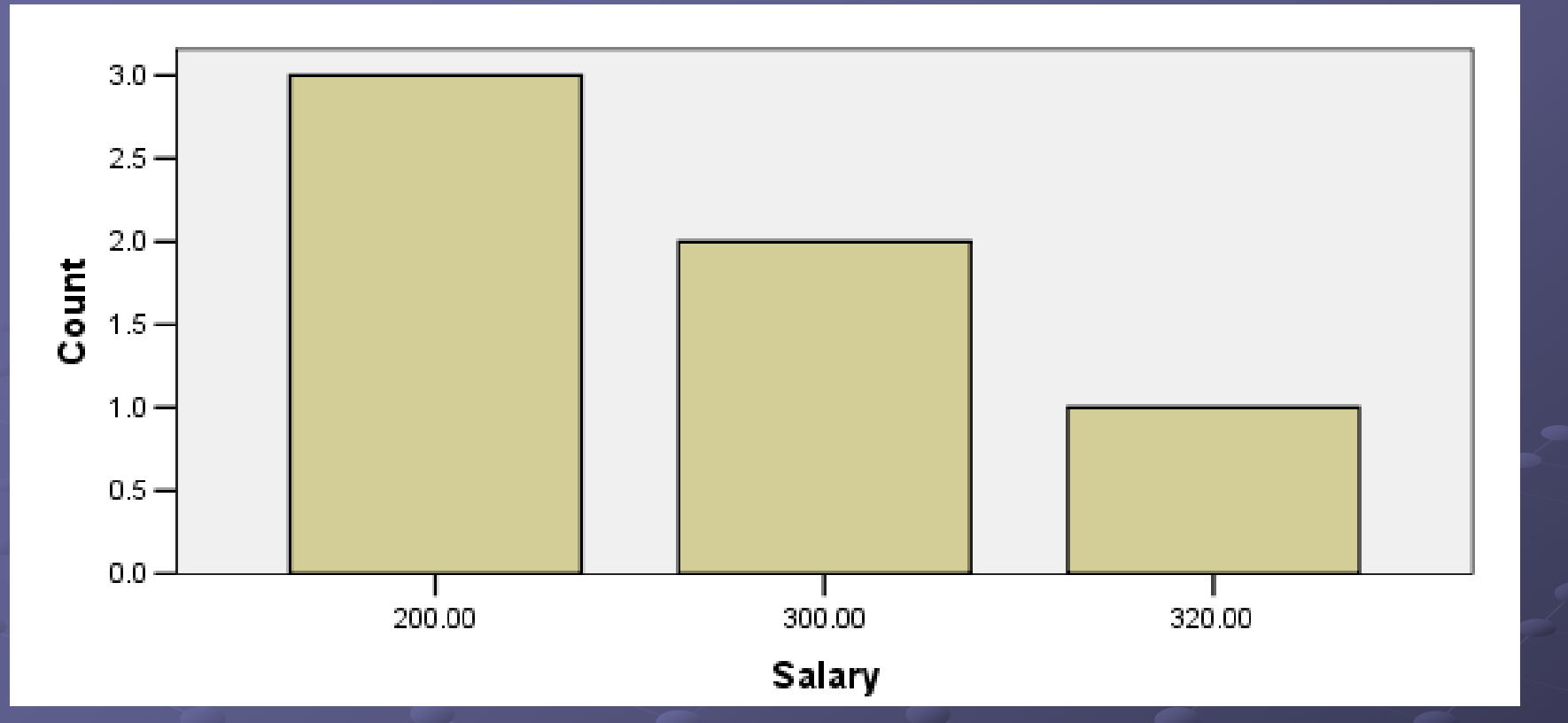

- الشكل يمثل أعمدة بسيطة للمتغير Salary
  - القيمة 200 تكررت ثلاث مرات
    - القيمة 300 تكررت مرتان
  - القيمة 320 تكررت مرة واحدة فقط

## الأعمدة المتوازية Clustered المن قائمة الرسوم البيانية Graphs إختر Bar الشكل الظاهر إختر Clustered ، حدد المتغير الذي سيظهر على محور السينات في الحقل فئة المحور <u>Category Axis</u> . حدد المتغير الذي سيظهر في مفتاح الرسم Legend في الحقل تحديد مجموعات بواسطة Define Clusters by

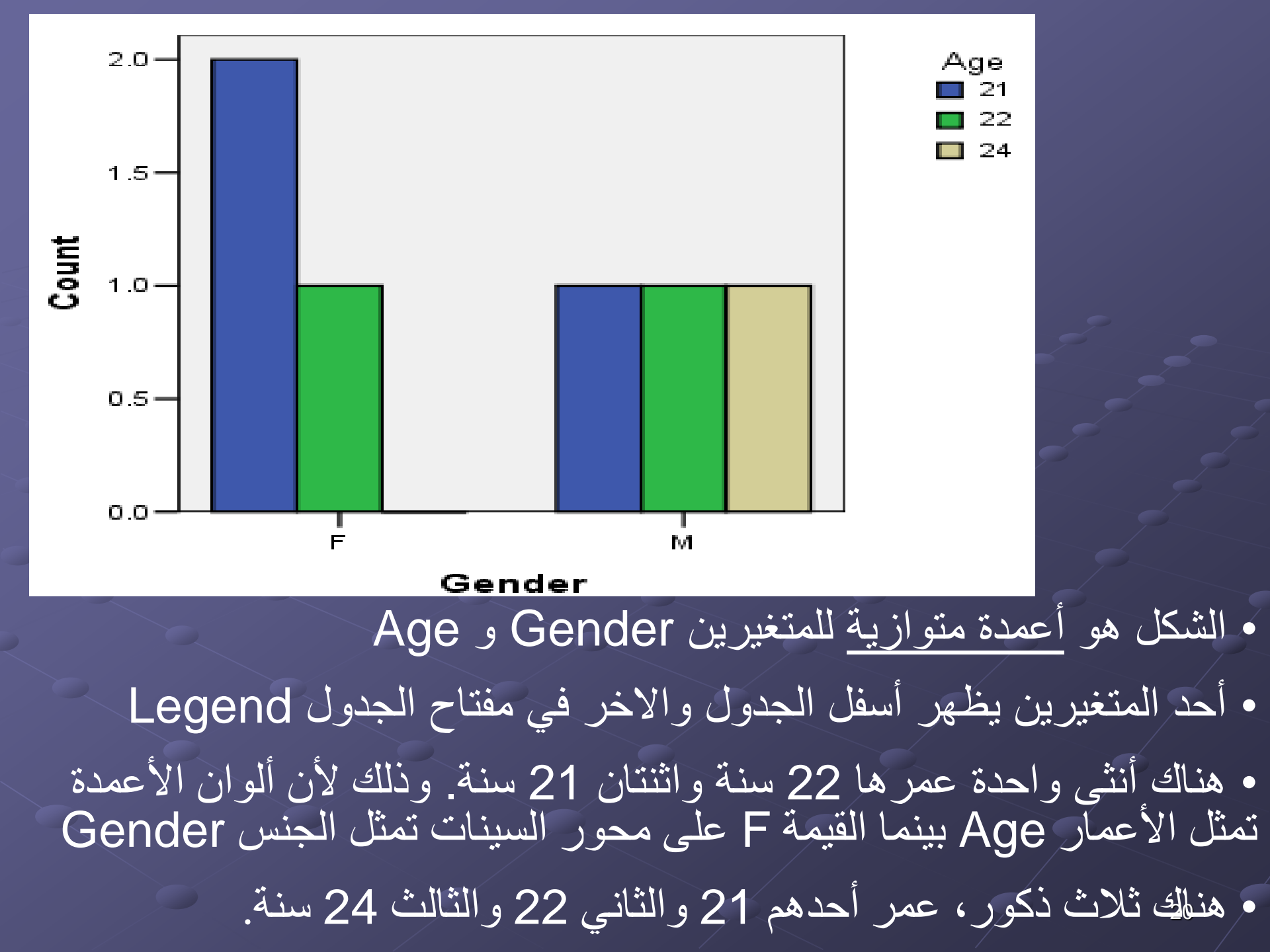

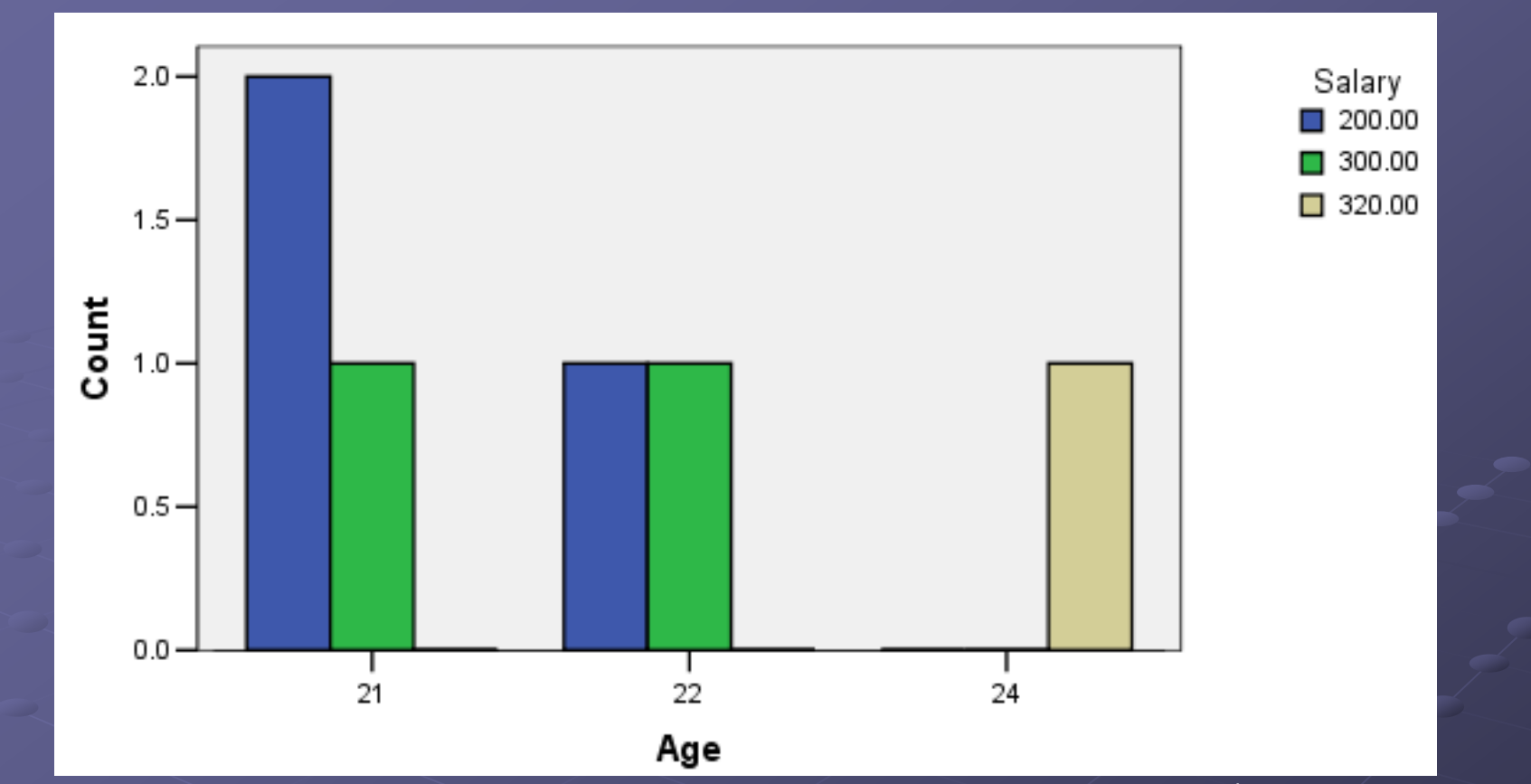

الشكل يمثل أعمدة متوازية تظهر العلاقة بين Salary و Age
 هناك شخص واحد عمره 21 وراتبه 300 وشخصان أعمارهم 21 وراتبهم 200. لا يوجد أي شخص عمره 21 وراتبه 320
 لا يوجد أي شخص عمره 22 وراتبه 320
 لا يوجد أي شخص عمره 24 وراتبه 200 أو 300

## الأعمدة المتراكمة Stacked

من قائمة Graphs إختر Bar
 من الشكل الظاهر إختر Stacked
 من الشكل الظاهر إختر Stacked
 حدد المتغير الذي سيظهر على محور السينات في الحقل فئة المحور <u>Category Axis</u>
 حدد المتغير الذي سيظهر في مفتاح الرسم Legend في <u>Define Stacks by</u>

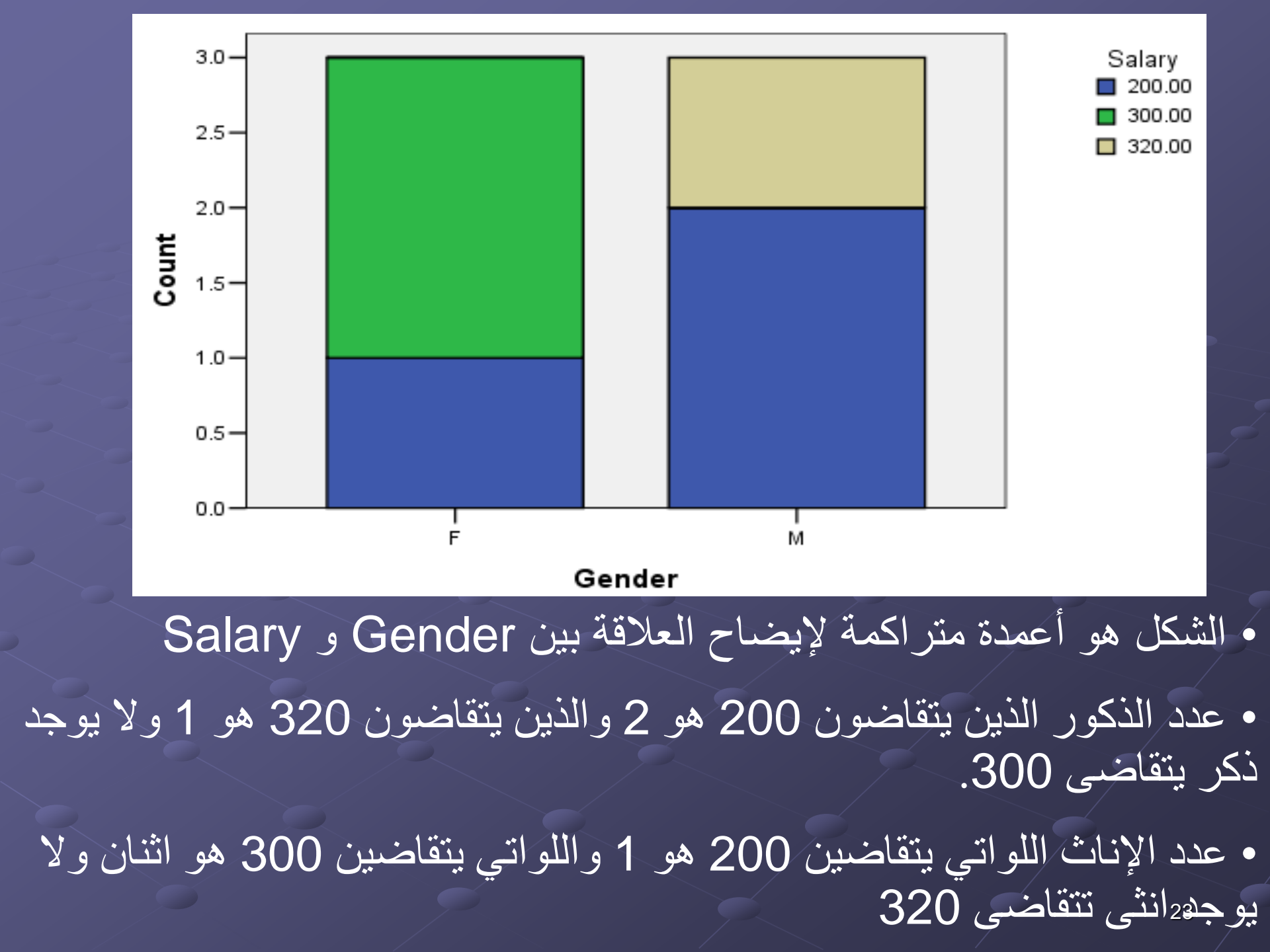

## طريقة الدائرة Pie Chart

يتم تقسيم الدائرة لقطاعات مختلفة بحيث يمثل كل قطاع قيمة معينة من القيم الموجودة في المتغير.
 مجموع زوايا الدائرة هو 360 درجة.
 التكرار النسبي = التكرار / مجموع التكرارات

ف زاوية القطاع = التكرار النسبي \* 360

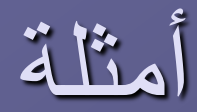

- إذا كان التكرار النسبي لقيمة معينة هو %20 فما هي زاوية القطاع لهذه القيمة؟
  - الحل: زاوية القطاع = التكرار النسبي \* 360
     زاوية القطاع = 20% \* 360 = 72 درجة

إذا تكررت القيمة 20 في متغير 10 مرات وكان العمود يحتوي
 20 قيمة. فما هي زاوية القطاع للقيمة 20؟
 الحل: التكرار النسبي للقيمة 20 = 10(التكرار) / 20 (Total)
 التكرار النسبي للقيمة 20 = 50%
 زاوية القطاع للقيمة 20 = 500 \* 360 180 درجة

كل دائرة تمثل عرض لبيانات عمود واحد فقط.
 كل قطاع يمثل قيمة داخل المتغير بحيث يمثل القطاع
 الواحد نسبة تكرار القيمة داخل العمود أو المتغير.

طريقة عرض الدائرة:
 1. من قائمة الرسوم البيانية Graphs إختر الأمر Pie
 2. حدد المتغير في الحقل تعريف شرائح بواسطة <u>Define</u>
 3. إضغط OK

الدائرة تمثل البيانات في العمود Age

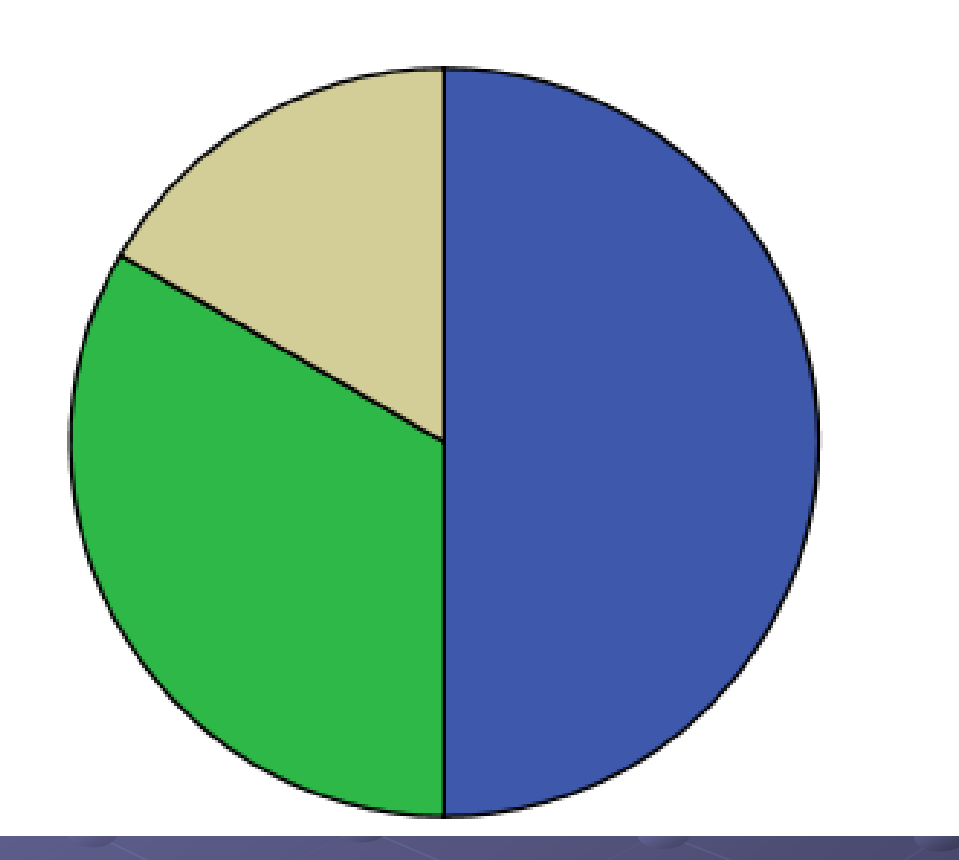

إذا كان التكرار النسبي للقيمة 24 هو %16.7، احسب زاوية
 القطاع للقيمة 24?

Age

21
22

24

الحل: زاوية القطاع = %16.7 \* 360 = 60 درجة تقريبا

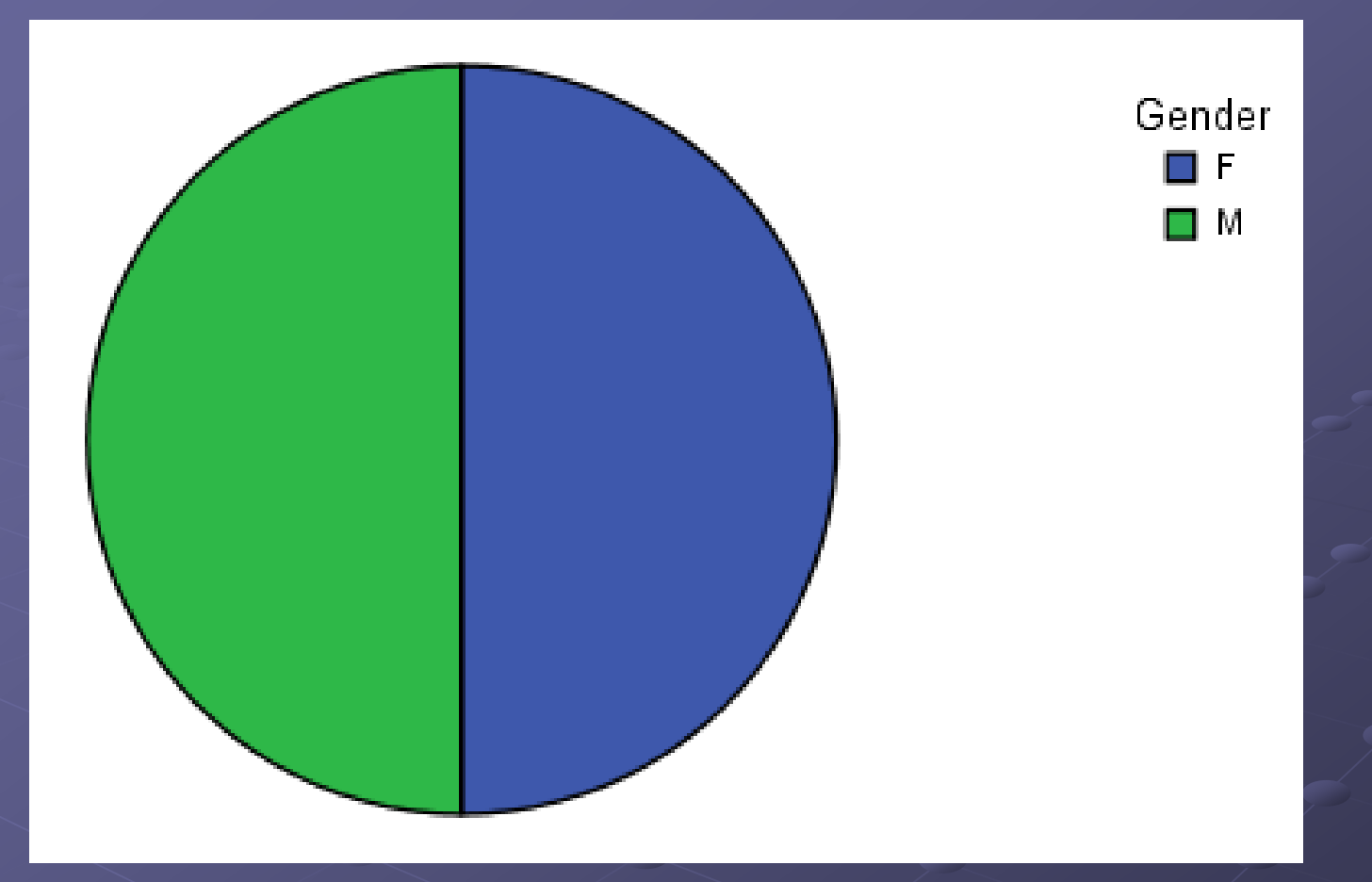

فسر الرسم البياني السابق؟

## طريقة الخط Line Chart

تستخدم لعرض البيانات ذات <u>الانتشار الواسع بالذات عندما</u> يرتبط تصنيف البيانات <u>بالزمن</u>.
 هذه الطريقة تستخدم لإظهار البيانات وتكرار كل منها.
 يمكن إظهار أكثر من خط في نفس الرسم البياني.
 كل خط يمثل بيانات متغير واحد.

من قائمة الرسوم البيانية Graphs إختر الأمر Line
 حدد الخيار Simple
 إضبغط Define

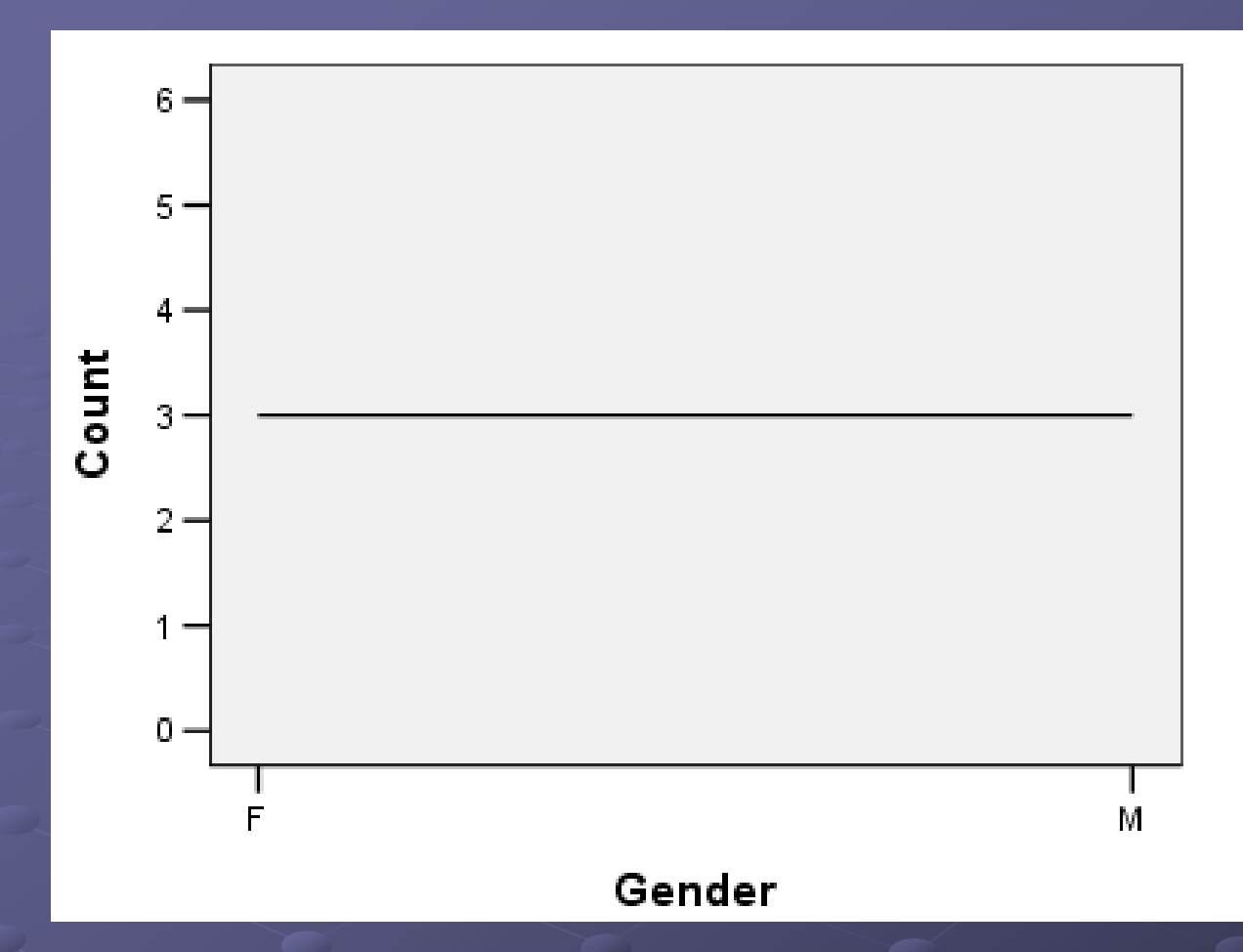

الخط في الرسم هو لبيانات المتغير Gender
 بيانات الذكور M تكررت ثلاث مرات وبيانات الإناث أيضا تكررت ثلاث مرات.

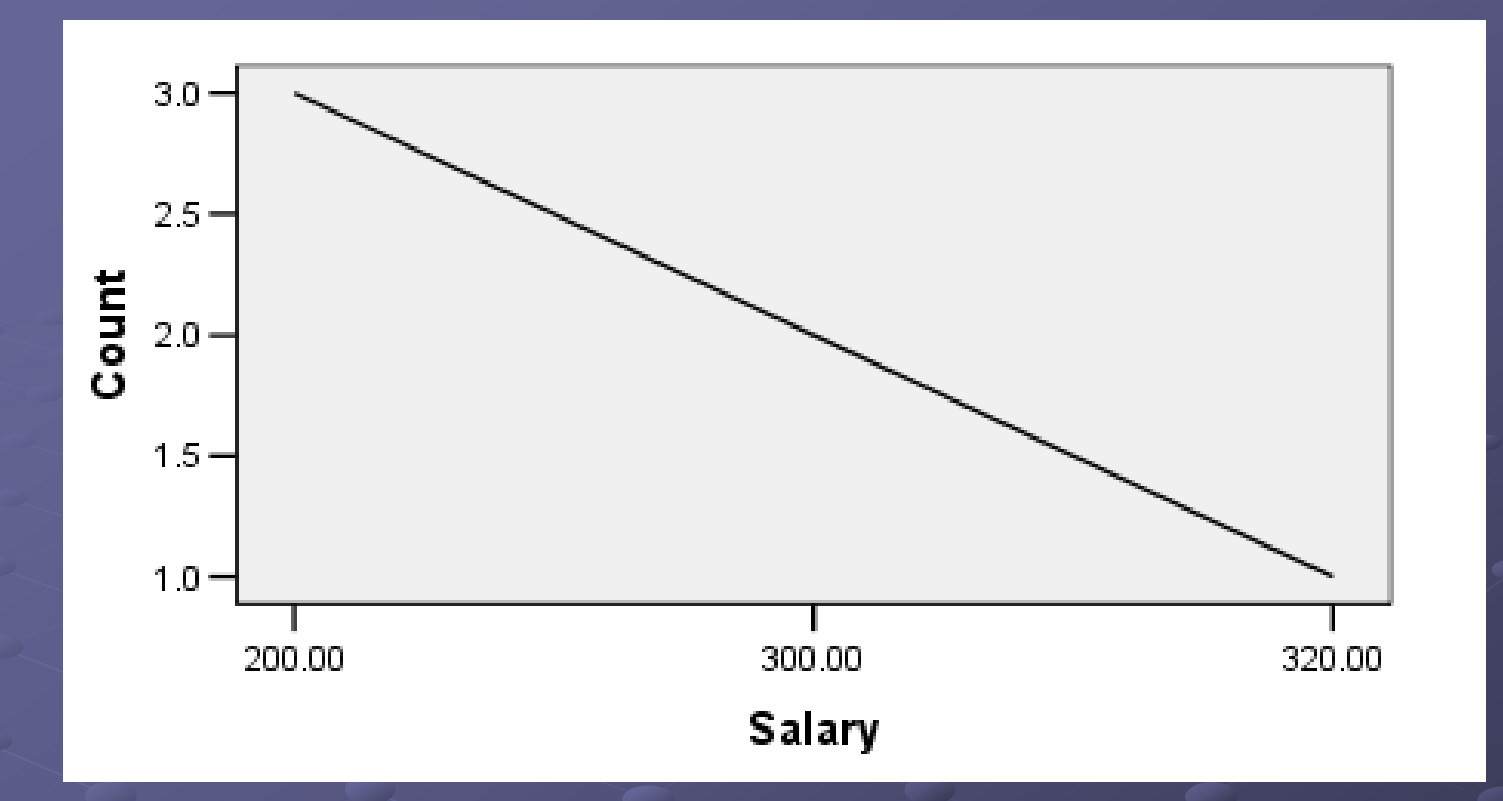

• الخط في الرسم هو لبيانات المتغير Salary

 القيمة 200 تكررت ثلاث مرات والقيمة 300 تكررت مرتان والقيمة 320 مرة واحدة فقط.

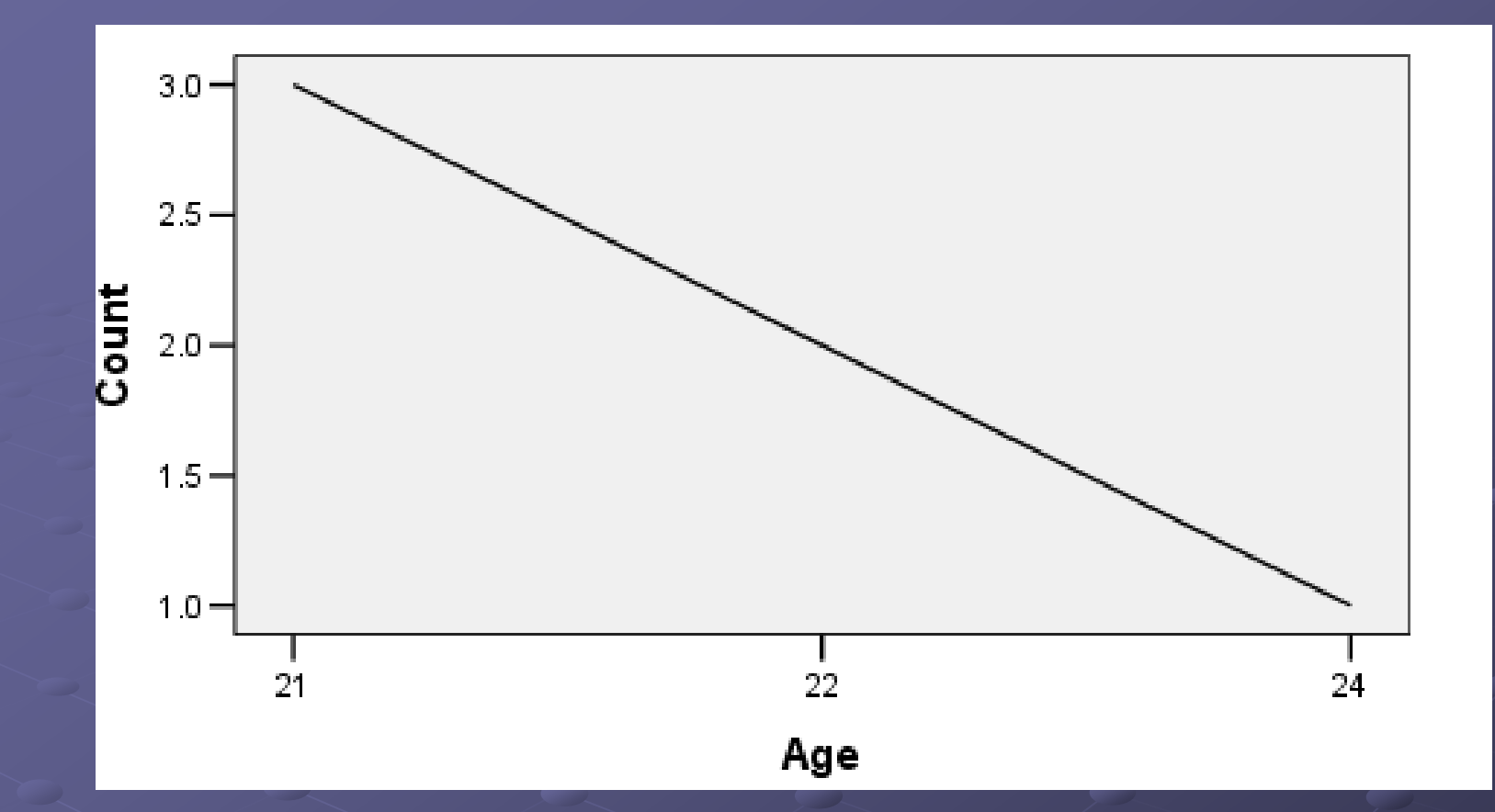

قم بتفسير البيانات في الشكل؟؟

# طريقة المدرج التكراري Histogram

المدرج التكراري يستخدم فقط لعرض البيانات المتصلة. لا يمكن عرض البيانات المنفصلة باستخدام المدرج التكراري إنما نستخدم طريقة الأعمدة إذا أردنا استخدام نفس أسلوب العرض. البيانات المتصلة هي البيانات الرقمية التي يمكن أن تمثل على شكل فترة مثل: العمر و الوزن والراتب ... البيانات المنفصلة هي بيانات غير رقمية لا يمكن تمثيلها بفترة. مثل: الجنس و تخصص الطالب و الجنسية.

- التمثيل متغير بطريقة المدرج التكراري:
- 1. من قائمة الرسوم البيانية Graphs إختر الأمر Histogram
- حدد المتغير الذي ستبنى على أساسه المدرج في الحقل <u>Variable</u>
   إضغط OK

ملاحظة: في حال قمت باختيار متغير منفصل من القائمة اليسرى، فإن الحقل Variable يصبح غير فعال دلالة على أن المدرج التكراري لا يقبل بيانات منفصلة.

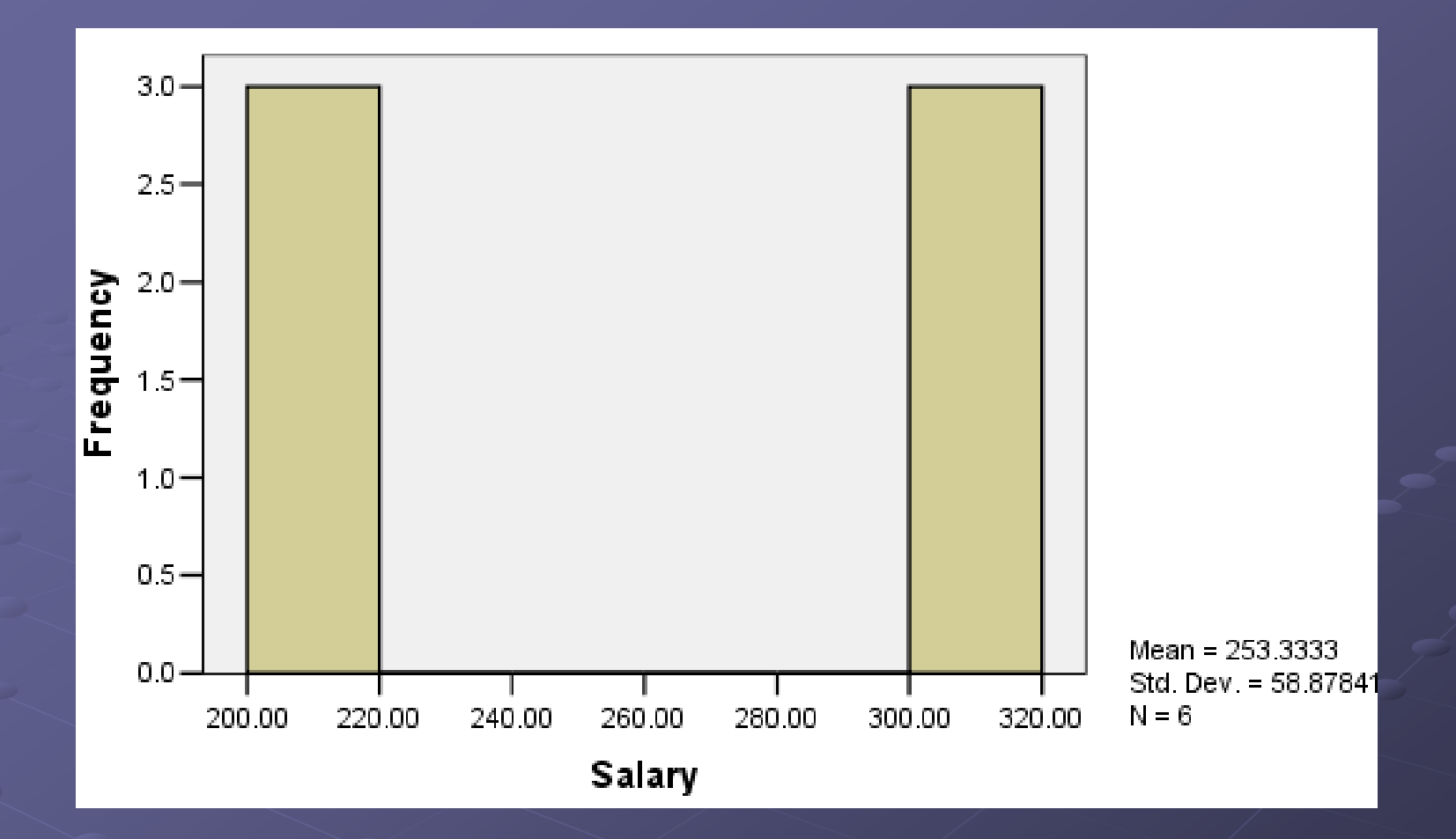

الشكل يظهر مدرج تكراري للمتغير Salary

35

- عدد الأشخاص الذين تتراوح رواتبهم من 200 إلى 220 هو ثلاثة أشخاص.
  - عدد الأشخاص الذين تتراوح رواتبهم بين 300 و 320 هو ثلاثة أشخاص.

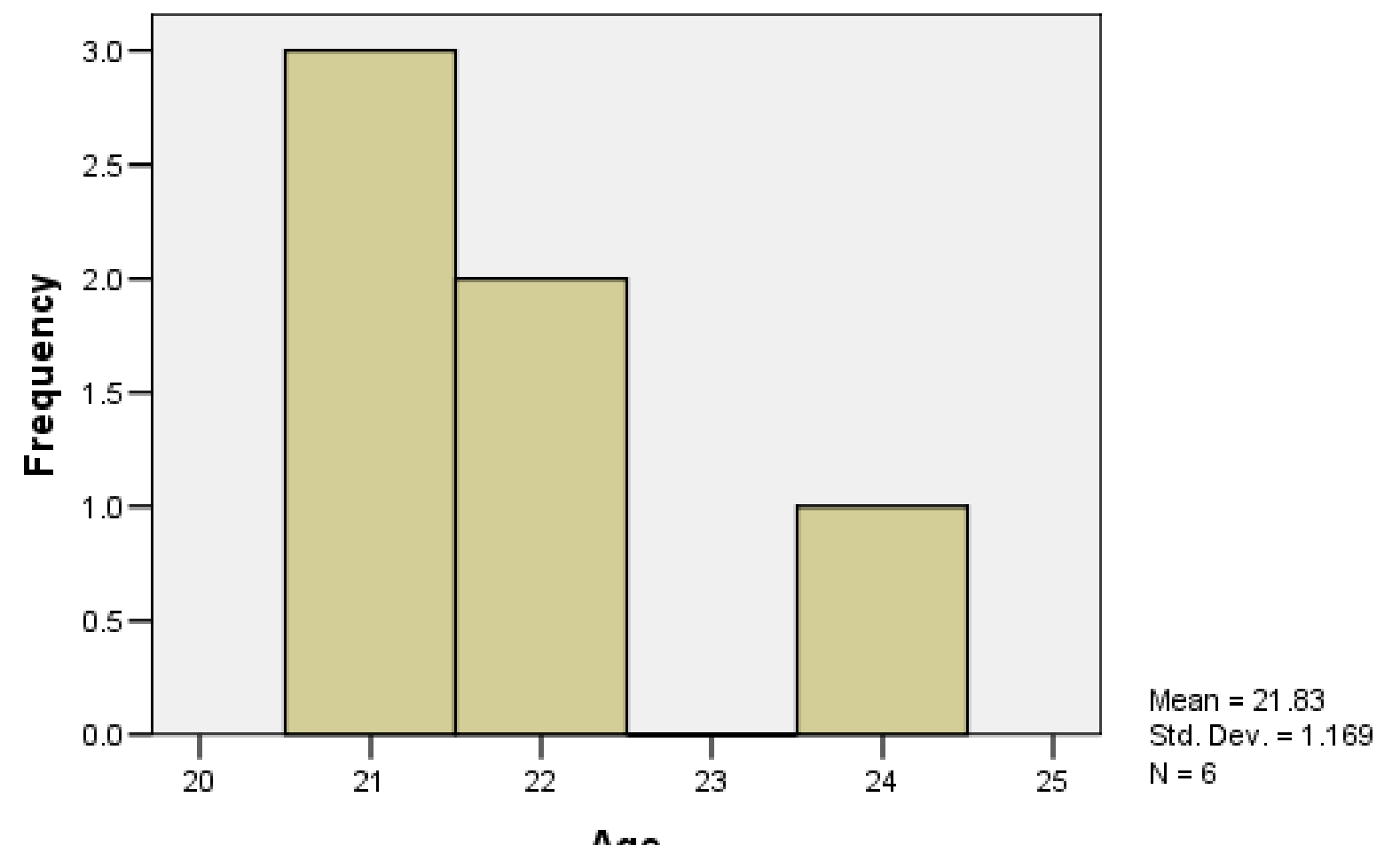

Age

فسر البيانات في المدرج التكراري السابق؟

36

مقاييس النزعة المركزية

- مجموعة من المقاييس تستخدم لقياس مدى توجه البيانات نحو مكان تمركو البيانات. (سبب التسمية) الهدف من استخدامها هو إعطاء فكرة موجزة عن مجموعة من البيانات والمشاهدات بواسطة رقم واحد.
  - Mean (المعدل أو المتوسط الحسابي) (المعدل أو المتوسط الحسابي) Mean
     الوسيط Median
     المنوال Mode
     13

# الوسط الحسابي Mean

 $\overline{X} = x_1 + x_2 + \dots + x_n$ X: هو الرمز الدال على الوسط الحسابي • X<sub>1</sub> : تمثل قيمة المشاهدة الأولى 🗅 n: تمثل عدد المشاهدات أي أن الوسط الحسابي هو مجموع المشاهدات مقسوم على عددها. مثال ما هو الوسط الحسابي للبيانات التالية: 10,30,25,15؟ = 10+30+25+15 الحل: 20

| العمر | الوزن |
|-------|-------|
| 21    | 60    |
| 23    | 50    |
| 24    | 55    |
| 15    | 40    |
| 22    | 50    |
| 15    | 45    |
| 20    | 50    |

، احسب الوسط الحسابي لمتغير الوزن؟ الحل: 60+50+55+40+50+45+50 = 60 الحسب الوسط الحسابي لعمود العمر؟ الحل: 20 = 21+23+24+15+22+15+20 الما إحسب الوسط الحسابي للبيانات التالية: 5,7,23,15,50 الحل: 20 = 5+7+23+15+50 إذا كان مجموع رواتب 10 موظفين هو 4500، فما هو معدل رواتبهم؟ الحل: 450 = 450 39

## الوسيط Median

هو عبارة عن المشاهدات التي يقل عنها نصف البيانات و يزيد عنها نصف البيانات و يزيد عنها نصف البيانات و يزيد عنها نصف البيانات في آن واحد.
 يجب أن يتم ترتيب البيانات قبل حساب الوسيط لها.
 الوسيط = المشاهدة التي تقع في المكان (n+1)

إذا كان عدد البيانات زوجي، فإن الوسيط يحسب عن طريق إيجاد الوسيط الحسابي للقيمتين ذاتي الترتيب
 (n + 1) و
 (n + 1) و
 (n + 1) و
 (n + 1) و
 (n + 1) و
 (n + 1) و
 (n + 1) و
 (n + 1) و
 (n + 1) و
 (n + 1) و
 (n + 1) و
 (n + 1) و
 (n + 1) و
 (n + 1) و
 (n + 1) و
 (n + 1) و
 (n + 1) (n + 1) (n +

احسب الوسيط للبيانات التالية: 11, 8, 44, 0, 0, 4,6 الحل: نرتب البيانات أولا لتصبح: 0,0,4,6,8,11,44 الوسيط هي المشاهدة التي تقع في الموقع 4 لأن عدد البيانات (n) هو 7. وبالتالي 2/(n+1) تساوي 4. إذا المشاهدة في الموقع 4 هي الوسيط. أي أن قيمة الوسيط هي 6 لأنها المشاهدة في الموقع 4.

احسب الوسيط للبيانات التالية: 25, 30, 100, 1, 44 الحسب الوسيط للبيانات التصبح: 1, 25, 30, 44, 100 الحل: نرتب البيانات لتصبح: 1, 25, 30, 44, 100 الوسيط هو 30.

ما هو الوسيط لبيانات الوزن؟
 الحل: نرتب البيانات أو لا لتصبح
 40, 45, 50, 50, 55, 60
 لاحظ أن عدد البيانات هو 6 أي رقم زوجي وبالتالي
 الوسيط هو الوسط الحسابي للرقمين 50, 50
 الوسيط = 2/(50+50) = 50

ما هو الوسيط لبيانات العمر؟
 الحل: نرتب البيانات أولا لتصبح:
 15, 15, 21, 22, 23, 24
 الوسيط = 2/(22+21) = 5.15

| العمر | الوزن |
|-------|-------|
| 21    | 60    |
| 23    | 50    |
| 24    | 55    |
| 15    | 40    |
| 22    | 50    |
| 15    | 45    |

## المنوال Mode

المنوال هو أكثر المشاهدات تكرارا. یمکن أن یکون هناك أكثر من منوال للمشاهدات و عادة نأخذ القيمة الأقل مثال: 1, 3, 6, 3, 3, 6, 1, 10, 3 المنوال لهذه القيم هو 3 لأنها القيمة الأكثر تكرارا. الله مثال: 23, 25, 21, 44, 21, 23 المنوال الأول 21 والمنوال الثاني 23

| العمر | الوزن |
|-------|-------|
| 21    | 60    |
| 23    | 50    |
| 24    | 55    |
| 15    | 40    |
| 22    | 50    |
| 15    | 45    |
| 21    | 50    |

ها هو المنوال لمتغير الوزن؟
الحل: 50 لأنها الأكثر تكرارا

المنوال لعمود العمر؟
الحل: المنوال الأول 15 والمنوال الثاني 21

# عرض مقاييس النزعة المركزية في SPSS

من قائمة Analyze إختر الأمر Analyze يقائمة Analyze
 اختر الأمر Frequencies
 من الشكل الظاهر، حدد المتغير
 إضغط الزر <u>Statistics</u>
 من الشكل الظاهر، حدد المقاييس المطلوبة

يمكن ارفاق رسم بياني مع الجدول الظاهر وذلك باختيار الزر Chart وتحديد الرسم

Salary

| Ν      | Valid   | 6        |
|--------|---------|----------|
|        | Missing | 0        |
| Mean   |         | 253.3333 |
| Median |         | 250.0000 |
| Mode   |         | 20.0.00  |

### Salary

|       |        | Frequency | Percent | Valid Percent | Cumulative<br>Percent |
|-------|--------|-----------|---------|---------------|-----------------------|
| Valid | 200.00 | 3         | 50.0    | 50.0          | 50.0                  |
|       | 300.00 | 2         | 33.3    | 33.3          | 83.3                  |
|       | 320.00 | 1         | 16.7    | 16.7          | 100.0                 |
|       | Total  | 6         | 100.0   | 100.0         |                       |

Age

| N      | Valid   | 6     |
|--------|---------|-------|
|        | Missing | 0     |
| Mean   |         | 21.83 |
| Median |         | 21.50 |
| Mode   |         | 21    |

### Age

|       |       | Frequency | Percent | Valid Percent | Cumulative<br>Percent |
|-------|-------|-----------|---------|---------------|-----------------------|
| Valid | 21    | 3         | 50.0    | 50.0          | 50.0                  |
|       | 22    | 2         | 33.3    | 33.3          | 83.3                  |
|       | 24    | 1         | 16.7    | 16.7          | 100.0                 |
|       | Total | 6         | 100.0   | 100.0         |                       |

| Year   |         |         |
|--------|---------|---------|
| Ν      | Valid   | 16      |
|        | Missing | 0       |
| Mean   |         | 2001.50 |
| Median |         | 2002.00 |
| Mode   |         | 1999ª   |

a. Multiple modes exist. The smallest value is shown

|       |       | Frequency | Percent | Valid Percent | Cumulative<br>Percent |
|-------|-------|-----------|---------|---------------|-----------------------|
| Valid | 1997  | 1         | 6.3     | 6.3           | 6.3                   |
|       | 1998  | 1         | 6.3     | 6.3           | 12.5                  |
|       | 1999  | 4         | 25.0    | 25.0          | 37.5                  |
|       | 2000  | 1         | 6.3     | 6.3           | 43.8                  |
|       | 20.01 | 1         | 6.3     | 6.3           | 50.0                  |
|       | 20.03 | 2         | 12.5    | 12.5          | 62.5                  |
|       | 20.04 | 4         | 25.0    | 25.0          | 87.5                  |
|       | 20.05 | 2         | 12.5    | 12.5          | 100.0                 |
|       | Total | 16        | 100.0   | 100.0         |                       |

| • الملاحظ    |
|--------------|
| المشار إليه  |
| بالحرف a     |
| أسفل         |
| المربع       |
| الأول تشير   |
| أن هناك      |
| أكثر من      |
| منوال        |
| وبالنالي     |
| يظهر         |
| المنوال      |
| صاحب         |
| القيمة الأقر |

ä

### مقاييس التشتت Dispersion Measurements

هي عبارة عن تفسير لمقدار وكمية تباعد وتشتت البيانات عن بعضها البعض.

المدى Range
 التباين Variance
 الانحراف المعياري Standard Deviation

| العمر | الوزن |
|-------|-------|
| 21    | 60    |
| 23    | 50    |
| 24    | 55    |
| 15    | 40    |
| 22    | 50    |
| 15    | 45    |
| 21    | 50    |

ٹ؟

| المدى Range                                         |
|-----------------------------------------------------|
| المدى = أكبر مشاهدة – أصغر مشاهدة                   |
| مثال: احسب المدى لبيانات العمر والوزن؟              |
| المدى لمتغير الوزن: 60 – 40 = 20                    |
| المدى لمتغير العمر: 24 – 15 = 9                     |
| هذا يعني أن بيانات الوزن أكثر تشتت من بيانات العمر  |
|                                                     |
| 🧆 علامات طلاب الصف (أ): 2, 15, 17, 20, 10           |
| علامات طلاب الصف (ب): 17, 6, 11, 23, 19             |
| من خلال المدى لعلامات الصفين، أي البيانات أكثر تشتد |
| الحل: المدى للصف ( أ ) هو: 20 - 10 = 10             |

المدى للصف (ب) هو: 23 – 6 = 17 أي أن علامات الصف (ب) أكثر تشتتا من بيانات الصف (أ)

التباين Variance

• 
$$S^2 = \sum_{i=1}^{n} (x_i - \overline{x})^2$$
  
n - 1

الخطوة الأولى قم بحساب الوسط الحسابي للبيانات
 إطرح من كل قيمة الوسط الحسابي وقم بتربيع الناتج
 إجمع جميع القيم الناتجة عن الخطوة السابقة
 إقسم الناتج على (عدد القيم - 1)

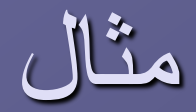

1, 4, 3, 0 : ألمجموعة أ : 0, 4, 3, 0 6, 1, 2, 4 : ... احسب التباين لكل مجموعة؟ التباين للمجموعة أ: الوسط الحسابي = 4/(0+3+4+1) = 2  $10 = (1-2)^{2} + (4-2)^{2} + (3-2)^{2} + (0-2)^{2}$  $\underline{S^2} = 10/3 = \underline{3.33}$ 

التباين للمجموعة ب : الوسط الحسابي = 4/(4+2+1+5) = 3  $(4-3)^2 + (2-3) + (2-3) + (-6) = 5$  $S^2 = 15/3 = 3$ المجموعة (أ) أكثر تشتتا من المجموعة (ب)

### ، احسب التباين للمتغيرات الوزن والعمر؟ التباين للوزن: الوسط الحسابي للوزن = 50 $(55-50)^{2} + (50-50)^{2} + (55-50)^{2} + (40-50)^{2} + (50-50)^{2} + (50-50)^{2} + (50-50)^{2}$ $S^{2} = (25 + 0 + 25 + 100 + 0 + 0 + 0)/6 = 25$ الوزن العمر 21 55 ک التباین للعمر: 50 23الوسط الحسابي للعمر = 20 24 55 $(21-20)^{2}+(23-20)^{2}+(24-20)^{2}+(15-20)^{2}+(22-20)^{2}+$ 15 40 $(15-20)^2 + (20-20)^2$ 22 50 S2 = (1+9+16+25+4+25+0)/6 = 13.315 50

20

50

# الانحراف المعياري Standard Deviation ، هو الجذر التربيعي للتباين. $S = \sqrt{S^2}$ الحل: نحسب التباين أو لا الوسط الحسابي = 5/(5+2+6+2+5) = 4 $S^{2} = (3-4)^{2} + (4-4)^{2} + (6-4)^{2} + (2-4)^{2} + (5-4)^{2}$

 $S^2 = (1+0+4+4+1) / 4 = 10/4 = 2.5$ 

S = 1.58

# عرض مقاييس التشتت في SPSS

- من قائمة Analyze إختر الأمر Descriptive Statistics
   اختر الأمر Frequencies
   من الشكل الظاهر، حدد المتغير
   إضغط الزر <u>Statistics</u>
   من الشكل الظاهر، حدد المقاييس المطلوبة
  - يمكن ارفاق رسم بياني مع الجدول الظاهر وذلك باختيار الزر Chart وتحديد الرسم

| Age            |         |       |
|----------------|---------|-------|
| Ν              | Valid   | 6     |
|                | Missing | 0     |
| Mean           |         | 21.83 |
| Median         |         | 21.50 |
| Mode           |         | 21    |
| Std. Deviation |         | 1.169 |
| Variance       |         | 1.367 |
| Range          |         | 3     |

| нge |
|-----|
|-----|

|       |       |           |         |               | Cumulative |
|-------|-------|-----------|---------|---------------|------------|
|       |       | Frequency | Percent | Valid Percent | Percent    |
| Valid | 21    | 3         | 50.0    | 50.0          | 50.0       |
|       | 22    | 2         | 33.3    | 33.3          | 83.3       |
|       | 24    | 1         | 16.7    | 16.7          | 100.0      |
|       | Total | 6         | 100.0   | 100.0         |            |

00

### Salary

| N              | Valid   | 6        |
|----------------|---------|----------|
|                | Missing | 0        |
| Mean           |         | 253.3333 |
| Median         |         | 250.0000 |
| Mode           |         | 200.00   |
| Std. Deviation |         | 58.87841 |
| Variance       |         | 3466.667 |
| Range          |         | 120.00   |

### Salary

|       |        | _         |         |               | Cumulative |
|-------|--------|-----------|---------|---------------|------------|
|       |        | Frequency | Percent | Valid Percent | Percent    |
| Valid | 200.00 | 3         | 50.0    | 50.0          | 50.0       |
|       | 300.00 | 2         | 33.3    | 33.3          | 83.3       |
|       | 320.00 | 1         | 16.7    | 16.7          | 100.0      |
|       | Total  | 6         | 100.0   | 100.0         |            |

| Year           |         |         |
|----------------|---------|---------|
| Ν              | Valid   | 13      |
|                | Missing | 0       |
| Mean           |         | 2001.00 |
| Median         |         | 2000.00 |
| Mode           |         | 1999ª   |
| Std. Deviation | 2.677   |         |
| Variance       |         | 7.167   |
| Range          |         | 7       |

 $\mathbf{a}_{\cdot}$  Multiple modes exist. The smallest value is shown

|       |       | Frequency | Percent | Valid Percent | Cumulative<br>Percent |
|-------|-------|-----------|---------|---------------|-----------------------|
| Valid | 1997  | 1         | 7.7     | 7.7           | 7.7                   |
|       | 1998  | 1         | 7.7     | 7.7           | 15.4                  |
|       | 1999  | 4         | 30.8    | 30.8          | 46.2                  |
|       | 2000  | 1         | 7.7     | 7.7           | 53.8                  |
|       | 2003  | 2         | 15.4    | 15.4          | 69.2                  |
|       | 2004  | 4         | 30.8    | 30.8          | 100.0                 |
|       | Total | 13        | 100.0   | 100.0         |                       |

Үеаг